## 阿里云服务中心/MSP 全球交付中心 中科九洲科技股份有限公司 0371-56982772 www.aliyunhn.com

## 宝塔 Linux 多语言面板工具(Alibaba Cloud Linux 3.2104 64 位)

采用了最新版本宝塔 Linux 多语言面板工具(Alibaba Cloud Linux 3.2104 64 位)

特点:

灵活选择版本:用户可轻松选择 MySQL, PHP, PHPMyAdmin 的不同版本进行在 线一键安装;

管理便捷:人性化 WEB 管理界面,简单轻松管理网站;

安全稳定:基于阿里云系统源码编译安装,细节安全优化,纯命令行,占用系统 资源低,安全、稳定、高效。

产品说明 宝塔 Linux 面板工具说明

一键创建网站、FTP、数据库、SSL;安全管理,计划任务,文件管理,PHP多版本共存及切换;自带 LNMP 与 LAMP

访问说明:

/ 面板输入 14

访问: http://您的 IP:8888 (如果访问不了请在安全组里开放端口, 阿里云默认关闭了 80/8080 等端口, 请根据需要重新定义安全组端口) 可进行服务配置发布

<u>账号:Zkjz (Z大写)</u>

密码: e0a7d3ee

常见命令:

#停止

service bt stop / 面板输入 2

#启动

输入 bt / 面板输入 3

显示面板

#重启

# 阿里云服务中心/MSP 全球交付中心 中科九洲科技股份有限公司 0371-56982772 <u>www.aliyunhn.com</u>

service bt restart / 面板输入 1

#卸载 x.x 面板

service bt stop && chkconfig --del bt && rm -f /etc/init.d/bt && rm -rf /www/server/panel

#查看当前面板端口

cat /www/server/panel/data/port.pl / 面板输入 14

#命令行修改面板端口,如要改成 8881 (Alibaba Cloud Linux 3.2104 64 位)

echo '8881' > /www/server/panel/data/port.pl && service bt restart firewall-cmd --permanent --zone=public --add-port=8881/tcp

firewall-cmd --reload

/ 面板输入 8

#强制修改 MySQL 管理(root)密码,如要改成 123456

cd /www/server/panel && python tools.pyc root 123456

/ 面板输入 5

#命令行修改面板密码,如要改成 123456

cd /www/server/panel && python tools.pyc panel 123456

/ 面板输入 8

#站点配置文件位置

/www/server/panel/vhost

/ 后端 web 页面也可进行配置

#删除面板域名绑定

rm -f /www/server/panel/data/domain.conf

#清理登陆限制

rm -f /www/server/panel/data/\*.login

## 阿里云服务中心/MSP 全球交付中心 中科九洲科技股份有限公司 0371-56982772 www.aliyunhn.com

/ 面板输入 10

# 售后问题说明

1、如有软件不能正常使用的情况请联系在线技术支持;

2、如需在线技术支持,配置、调试、故障排查等参照本公司服务类商品定价, 下单后联系技术支持;

说明:

1、本镜像是经过安全测试验证,可放心使用;

2、如遇软件使用问题,请根据软件商说明使用,在使用过程中如遇软件版权问题,不在本公司权责负责范围内。

**3**、个别免费镜像使用时间有限制,后期会增值转化。如果需要长久免费镜像使用请参考:<u>环境配置软件安装(定制)</u>

因使用本司镜像环境用户数过多,不会一一通知。价格根据产品页面实际为准。

提示:请在购买和使用过程中,注意购买的镜像使用时间,很多用户因购买镜像 没注意选择时间造成到期影响业务及转成按量付费问题。请一定注意以免造成业 务影响,由于购买时因时间选择导致镜像到期的问题,我司概不负责。